# Tutorial: como se inscrever no LIDERA RS

- O processo seletivo da 1ª edição do Lidera RS ocorrerá em três etapas, buscando identificar servidores com perfil, potencial e motivação para o exercício da liderança para preenchimento das 50 vagas disponíveis.
- Etapa I Análise do perfil e trajetória profissional: Informações fornecidas no formulário de inscrição.
- Etapa II Análise do potencial de liderança: Relato Analítico da Trajetória Profissional e Testes de Perfil.
- Etapa III Análise das competências profissionais dos candidatos: Vídeo sobre a motivação para participar do programa e apresentação de duas cartas de recomendação profissional, sendo uma de seu superior hierárquico e outra de um colega de trabalho.

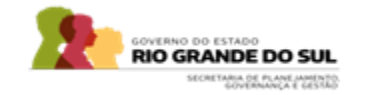

### Acesse página do Lidera pelo link: Lidera RS – Escola de Governo

S https://escoladegoverno.rs.gov.br

porativos 💽 YouTube 👷 Maps

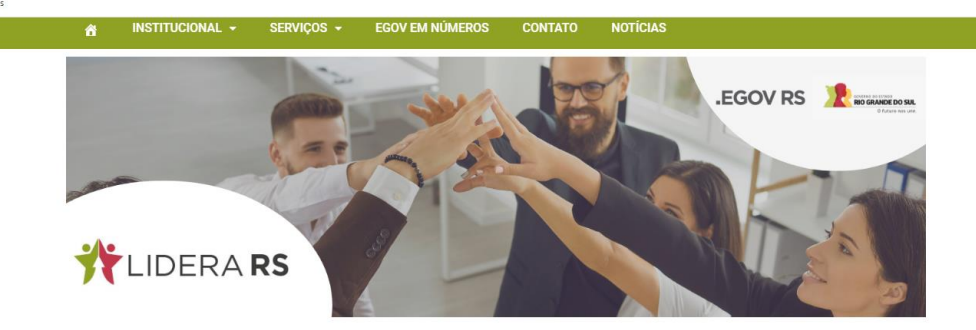

### Programa de formação Lidera RS

O que é?

O Lídera RS busca formar novos líderes em potencial para atuação na Administração Pública Direta do RS, conectando e desenvolvendo servidores que tenham perfil de líderança por meio de um percurso formativo inovador e focado no desenvolvimento de competências de gestão. Dessa forma, a partir de um processo seletivo criterioso e inclusivo, serão identificados talentos capazes de atuar como líderança inovadora, motivados para geração de valor público e para ocupar cargos estratégicos.

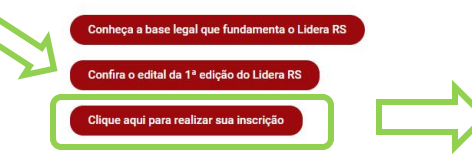

Acesse a Aba "Clique aqui para realizar sua inscrição"

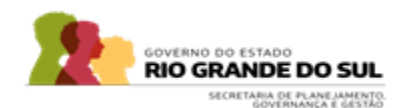

Antes de se inscrever leia com

atenção o Edital e

verifique se você

possui todos os

pré-requisitos

#### Em seguida abrirá a janela: Lidera RS - Formação de lideranças

| Lidera RS - Formação de L                                                                                                    | ideranças                                                                                                    |
|----------------------------------------------------------------------------------------------------|----------------------------------------------------------------------------------------------------|
| <page-header><section-header><section-header><section-header><section-header><section-header><section-header><section-header><section-header><section-header></section-header></section-header></section-header></section-header></section-header></section-header></section-header></section-header></section-header></page-header> | Mais informações   Jagas   Deta mais   Deta mais   Total and a forma a forma a form |

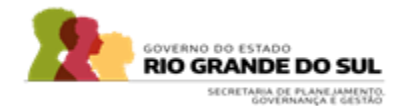

#### Preencha seus dados nos campos de Inscrição: Candidato - Logir

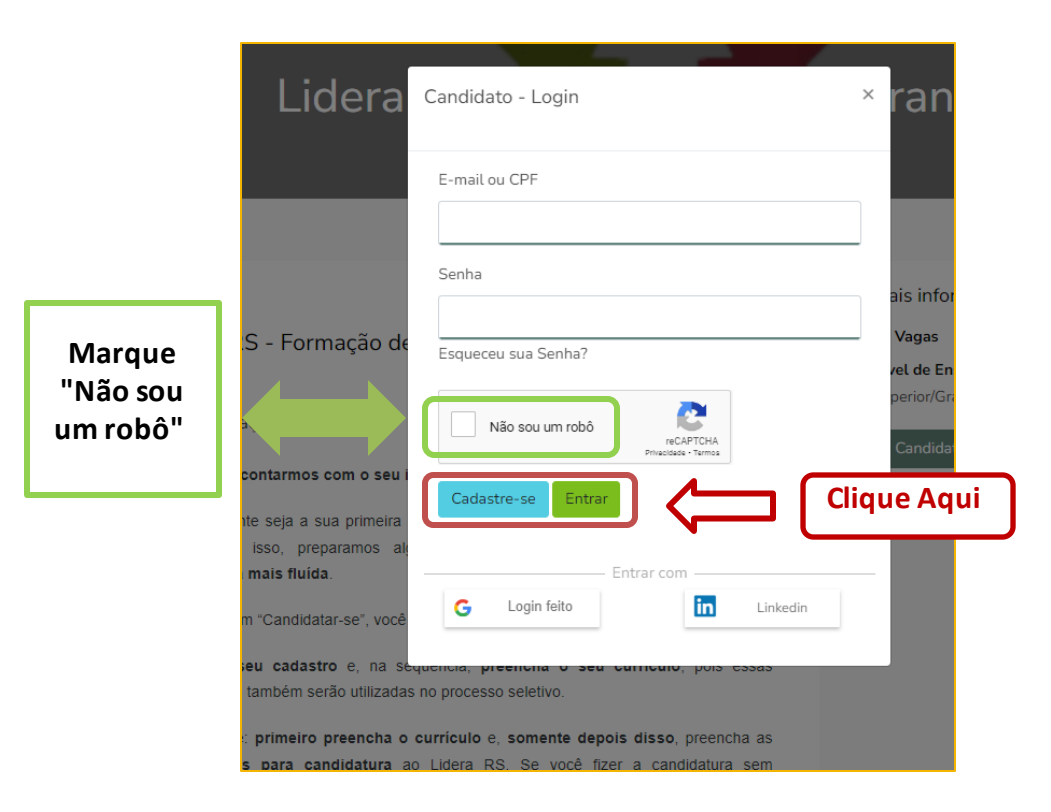

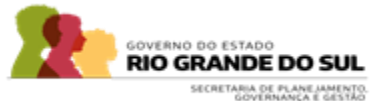

#### Preencher os dados: Marque lo campo concordo com o Termo de Aceite e prossiga com o Cadastro

| Candidato - Cadastro               | <sup>×</sup> ranças                                  |
|------------------------------------|------------------------------------------------------|
| Inscreva-se!<br>Nome Completo *    |                                                      |
| E-Mail *                           | ais informações                                      |
| Confirme o e-mail *                | Vagas<br>ret de Ensino:<br>perior/Graduação/Bacharet |
| CPF *                              | Candidatar-se Voltar                                 |
| DDL Celular*                       |                                                      |
| +55 •                              |                                                      |
| Data de Nascimento *<br>dd/mm/aaaa |                                                      |
| Senha *                            |                                                      |

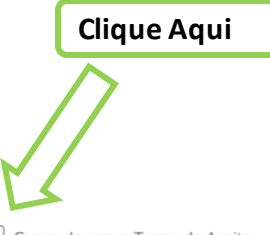

Concordo com o Termo de Aceite

O candidato se compromete a fornecer informações verdadeiras e corretas a seu respeito, ao preencher o cadastro no nosso banco de dados;

As informações preenchidas no cadastro serão usadas apenas para fins de recrutamento e seleção;

O candidato é responsável pelo total conhecimento desse regulamento e o seu devido cumprimento.

Cadastrar

.

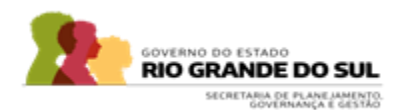

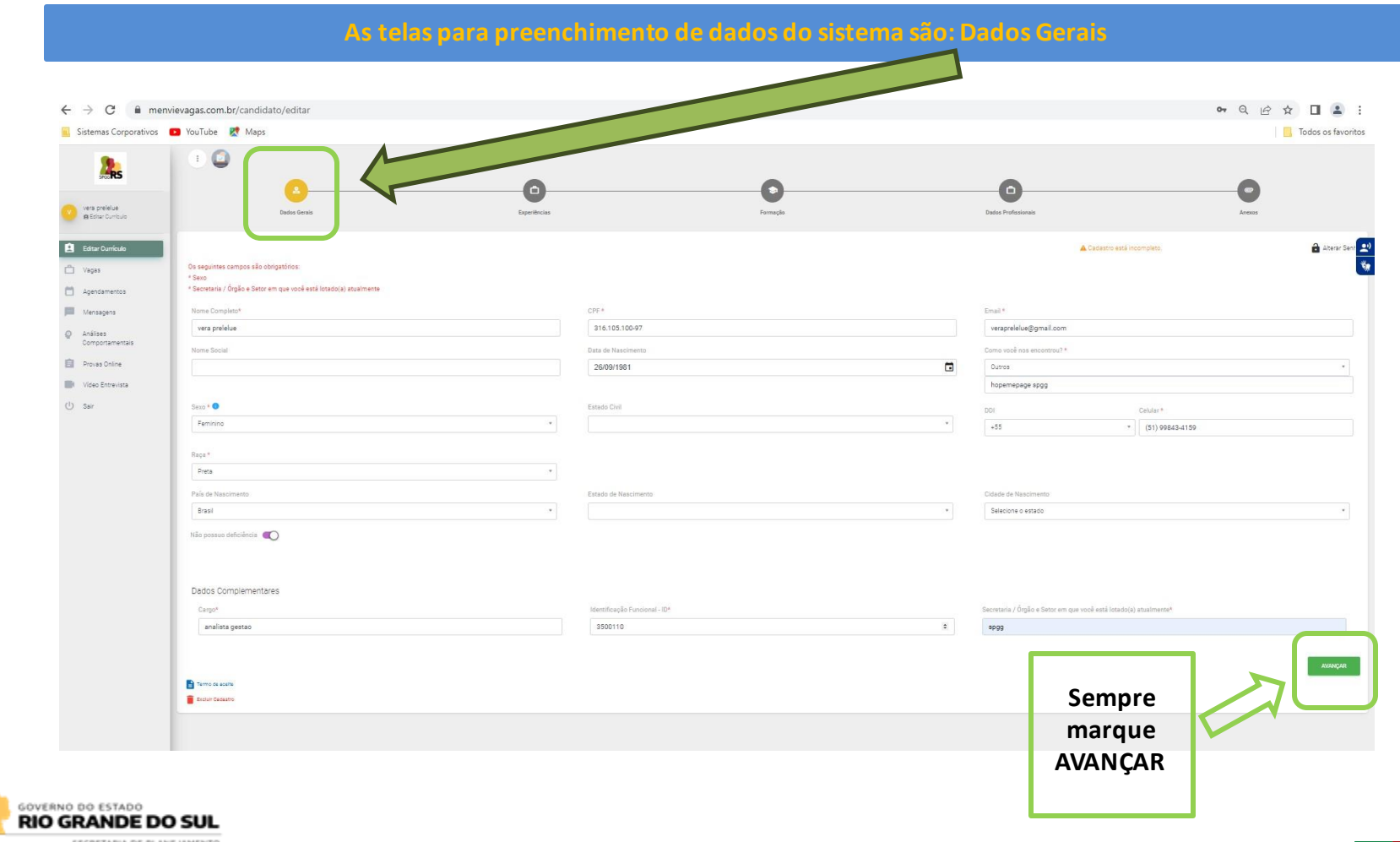

SECRETARIA DE PLANEJAMENTO. GOVERNANÇA E GESTÃO

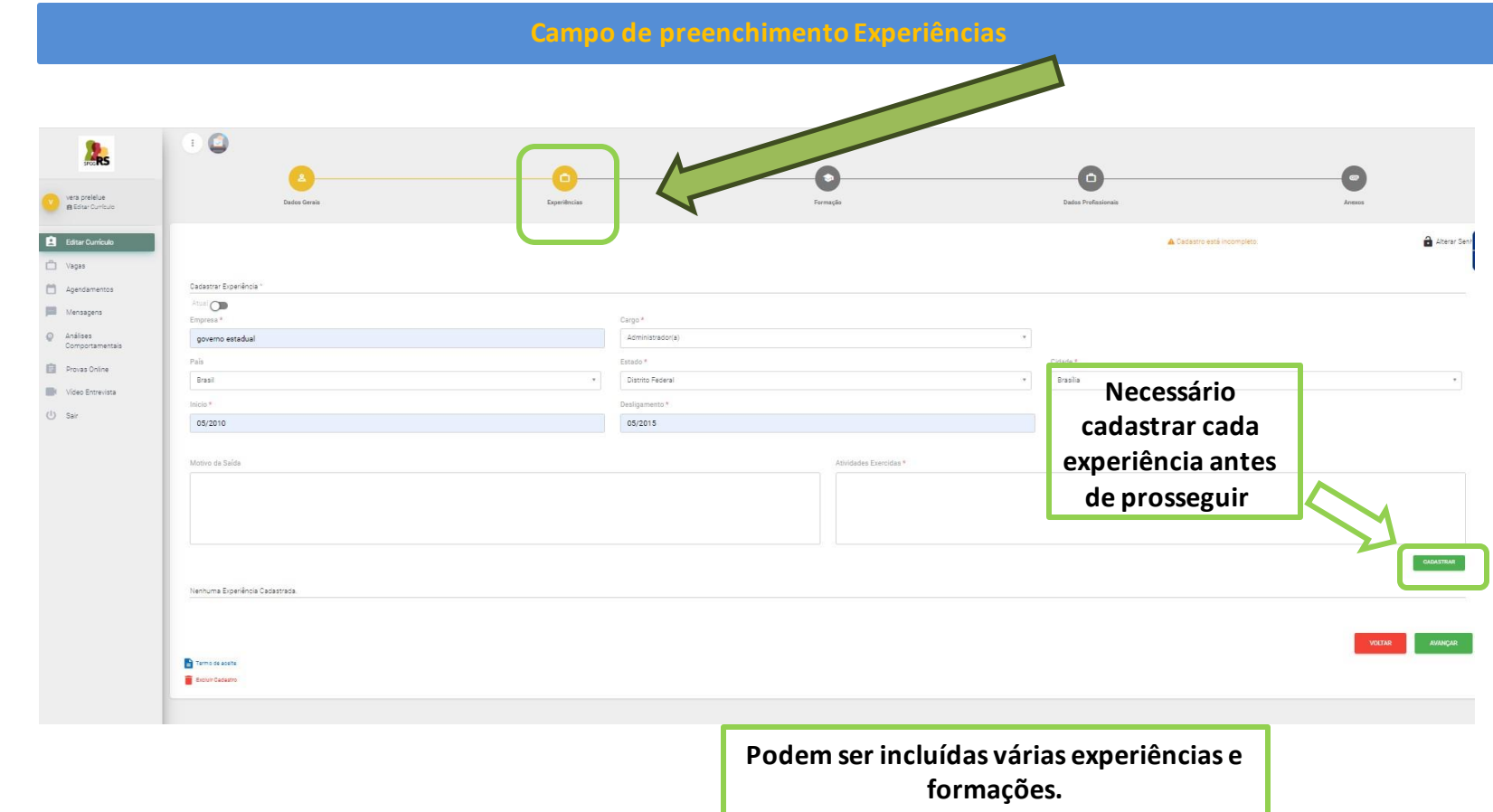

Dica: quanto mais itens você incluir, mais completo ficará seu currículo!

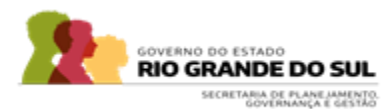

|                                                                                         |                                            | Campo de preench  | lmento Formação                       |                                                |             |
|-----------------------------------------------------------------------------------------|--------------------------------------------|-------------------|---------------------------------------|------------------------------------------------|-------------|
| • → C ( â menvi                                                                         | ievagas.com.br/candidato/editar/formacoes  |                   |                                       |                                                | • Q 论 ☆ 🛯 🕯 |
| Sistemas Corporativos                                                                   | YouTube & Maps                             | Dyrfficias        | C C C C C C C C C C C C C C C C C C C | Data Prifasimik                                | Todos os f  |
| Editar Currículo<br>Vegas<br>Agendamentos                                               | Cackastar Formação -<br>Visión da Danavo + | Stargh*           |                                       | Catatro etti recorgino.                        | ate         |
| Mensagens<br>Análises<br>Comportamentaia<br>Provas Online<br>Video Entrevista<br>Ú Sair | Constails * -<br>mn/saas                   | *<br>Instalgija * |                                       | Necessário<br>cadastrar cada<br>curso antes de |             |
|                                                                                         | Nerhuns Formação Dadistrista               |                   |                                       | prosseguir                                     | VCCTAR      |

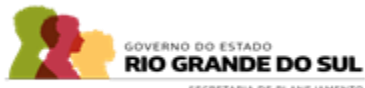

SECRETARIA DE PLANE IAMENTO. GOVERNANÇA E GESTÃO

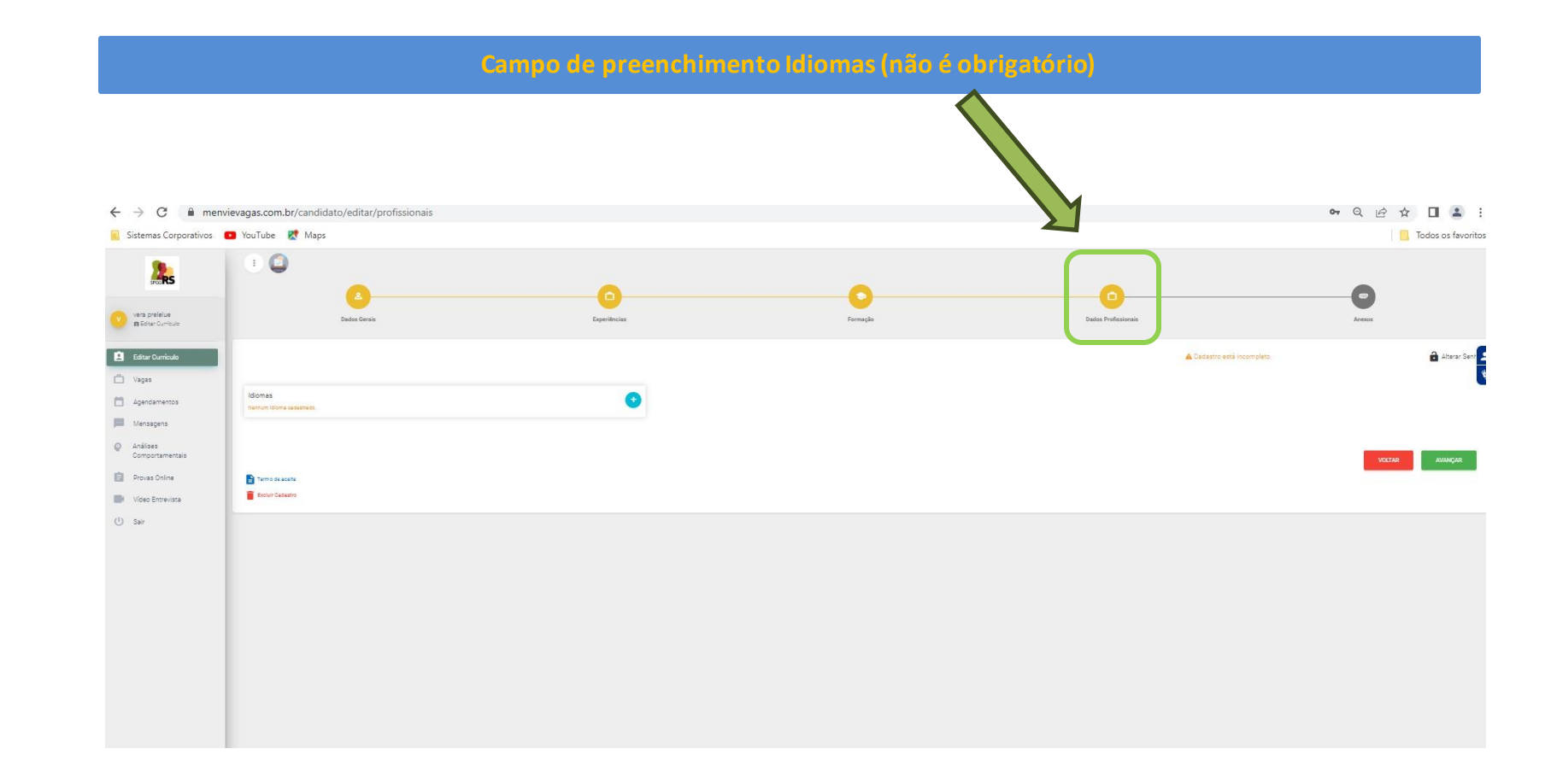

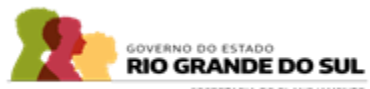

SECRETARIA DE PLANEJAMENTO. GOVERNANÇA E GESTÃO

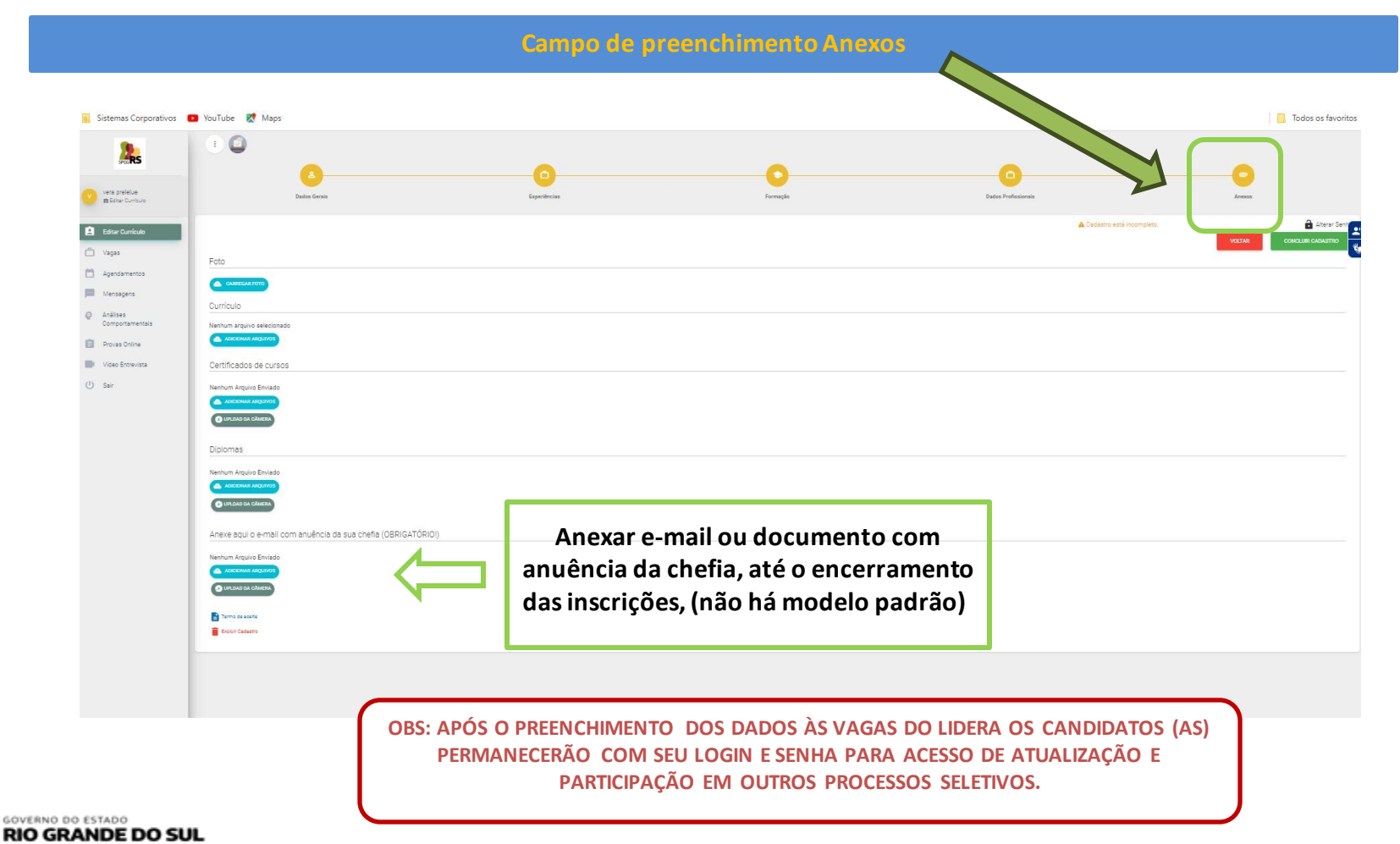

SECRETARIA DE PLANEJAMENTO. GOVERNANÇA E GESTRO

## PRÓXIMO PASSO É APLICAR A VAGA DO LIDERA

|                             | D Editar Curriculo                                                 | E E E                                                        |
|-----------------------------|--------------------------------------------------------------------|--------------------------------------------------------------|
| Clique Aqui<br>para aplicar | Editar Currículo                                                   | Vagas<br>2 Vagas Disponíveis                                 |
|                             | Agendamentos                                                       | Q BUSCA AVANADA →<br>Lidera RS - Formação de Lideranças ★    |
|                             | Analises     Comportamentais     Provas Online     Nideo Extension | Qualifica RS - ESEDI - Escola de Educação Infantil do CAFF ★ |
|                             | Uideo Entrevista                                                   |                                                              |
|                             |                                                                    |                                                              |

![](_page_10_Picture_2.jpeg)

SECRETARIA DE PLANEJAMENTO. GOVERNANÇA E GESTÃO

## PRÓXIMO PASSO É CANDIDATAR-SE

![](_page_11_Figure_1.jpeg)

![](_page_11_Picture_2.jpeg)

## PREENCHA AS QUESTÕES DA VAGA

| SPGGRS                                | Questões da Vaga                                                                                                    | X agas Candidato |
|---------------------------------------|----------------------------------------------------------------------------------------------------|------------------|
|                                       | 1 - Declaro estar apto, conforme os critérios de elegibilidade estabelecidos pela IN e descritos abaixo:                                                                                                    |                  |
| Preencher aqui as questões            | <ul> <li>Ser servidor público estável da Administração Pública Direta Estadual, do Poder Executivo;</li> <li>Não ocupar função gratificada transversal de nível 8 ou superior do Poder Executivo;</li> <li>Faltar mais de cinco anos para adquirir o direito à aposentadoria;</li> <li>Possuir formação em nível superior completo; e</li> <li>Obter anuência da chefia imediata para participar do Lidera RS.</li> <li>Sim O Não</li> </ul> |                  |
| Lidera                                | 2 - Declaro ter lido a Instrução Normativa. Declaro, ainda, estar ciente das obrigações abaixo, caso seja<br>escolhido para participar;<br>RS                                                                                                    |                  |
| Apreso                                | formação executiva;<br>intaç                                                                                                    | icharel          |
| Que hor                               | <ul> <li>II – participar dos cursos, palestras, reuniões e projetos extracurriculares que forem indicados durante a<br/>ira cc<br/>formação executiva; e</li> </ul>                                                                                                    | Voltar           |
| Possive<br>online,<br><b>experi</b> ê | mente         III – participar, quando convocado, de, no mínimo, duas ações de desenvolvimento nos órgãos em que           por         estiverem em exercício para o compartilhamento dos conhecimentos adquiridos, admitida a recusa apena           rcia n         por impertinência com a área de competência ou por motivo de força maior.                                                                                               | as               |
| - Ao clic                             | ar em O Sim O Não                                                                                                    |                  |
| - Faça<br>informaç                    | <ul> <li>se 3 - Declaro estar ciente que, para participar do Lidera RS, assinarei Termo de Compromisso e</li> <li>Responsabilidade, no qual me comprometerei a não abandonar a formação e a concluí-la mediante o atendimento de todos os requisitos para a obtenção do certificado de qualificação e para o cumprimento</li> </ul>                                                                                                    | da               |

### CLIQUE OK E JÁ ESTÁ CONCORRENDO A VAGA

![](_page_13_Figure_1.jpeg)

![](_page_13_Picture_2.jpeg)

### Dúvidas? <u>Lidera RS – Escola de Governo</u>

#### **Perguntas & Respostas**

- Qual é o número de vagas oferecidas?
- A formação é paga?

> Sou servidor estável de nível fundamental, mas possuo diploma de nível superior, posso participar do Lidera RS?

Caso tenha alguma dúvida, entre em contato conosco: <u>liderars@spgg.rs.gov.br</u>

> Sou servidor público estável de órgão ou entidade da administração pública federal, mas atualmente estou cedido e em exercício em outra esfera ou Poder, posso participar do Lidera RS?

- O servidor em estágio probatório pode participar do Lidera RS?
- Estou no estágio probatório relativo ao cargo atual, mas possuo estabilidade em cargo ocupado anteriormente. Posso participar do Lidera RS?

Preciso solicitar afastamento para participação no Lidera RS?

Caso eu seja selecionado e durante minha participação eu venha a ser convidado a assumir um cargo com FG de nível 8 ou superior, terei que abandonar o Lidera RS?

▶ Sou do interior, posso participar?

Outras dúvidas:

Caso tenha alguma dúvida, entre em contato: liderars@spgg.rs.gov.br

![](_page_14_Picture_14.jpeg)

SECRETARIA DE PLANEJAMENTO GOVERNANCA E GESTÃO